the ACCEPTED window.

- 2. Select all of the messages to be read using standard Windows' conventions. (Ctrl+Click, Shift-Click.)
- 3. Click on the BROWSE button on the Tool Bar

OR

Select FILE from the Menu Bar and click on BROWSE. (The first message is displayed in the Message window and the subsequent messages are iconified at the bottom of the Browse window.)

- 4. Read your first message, then click on NEXT on the Tool Bar. (This step allows the next message to be automatically displayed and the current message is iconified.)
- 5. After all the messages are read, exit the Browse window.

To print a message from the Mail Manager window:

- 1. Select the message(s) to be printed.
- 2. Click on the **DEFPRT** button on the Tool Bar.

## OR

Click on FILE in the Menu Bar and select the **PRINT** option. (The Print window will be displayed.)

3. Confirm the information in the Print dialog box and click on **O**K

To print the entire message from the Browse window:

- 1. Browse the message to be printed.
- 2. Select MESSAGE in the Menu Bar.

Click on **PRINT** or Click on the **PRT/MSG** button.

3. Confirm the information in the Print dialog box and click on **O**K.

To print only the message with no header information:

- 1. Browse the message to be printed.
- 2. Select FILE from the Menu Bar.
  - Click on **PRINT**.
- 3. Confirm the information in the Print dialog box and click on **O**K.

To delete a message:

 $\begin{array}{c} 0.0 \\ 0.0 \\$ 

- 1. Open the appropriate folder.
- 2. Select the appropriate message(s).
- 3. Click on the **FILE** menu then on **DELETE**.

OR

Click on the DELETE button on the Tool Bar. (The Delete window will appear.)

4. Click on the Yes or No command button.

## **Replying and Forwarding**

To reply to a message:

- 1. Select the appropriate message.
- 2. Click on the **REPLY** button on the Tool Bar.

OR

Click on MESSAGE in the Menu Bar.

- Select the **REPLY** option.
- 3. Select the appropriate options in the dialog box, click on OK.
- 4. Modify the SUBJECT field (arbitrary).
- 5. Type your reply in the NOTE section of the window.
- 6. SEND the message.
- 7. Close the Compose Message window.